Après avoir télécharger « la fiche carte scolaire » sur votre ordinateur depuis le mail SNUDIFO77 ou le site internet : télécharger en appuyant simultanément sur les touches ctrl+S.

Il va falloir ouvrir le document situé dans le dossier « téléchargement » avec « acrobat reader »

télécharger le logiciel ici si besoin :

Téléchargez Adobe Acrobat Reader visionneuse PDF gratuite

Dans votre dossier « téléchargements », ouvrir le fichier : <u>ficheenquetesuivicartescolaire.pdf</u>

Quand vous ouvrirez ce fichier, regardez le menu à gauche. Cliquez sur « Affichez plus » puis « Remplir et signer ». Vous pourrez alors écrire dans le fichier .pdf

A la fin de votre saisie, enregistrer puis envoyer ce fichier en pièce jointe à : <u>fo77snudi@gmail.com</u>

Fraternellement,

Le snudifo77